# Ihre Identifikation - Schritt für Schritt

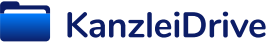

| Mustermann & Söhne<br>Steuer & Wirtschaftsberatung                                                                                                    | Option 1: Einladung zur Identifikation<br>Identifikation starten                                                                                                    |
|----------------------------------------------------------------------------------------------------|----------------------------------------------------------------------------------------------------|
| Sehr geehrte Frau Sibylle Blumenthal,<br>Musterkanzlei hat Sie zur Identifikation aufgefordert, de<br>elektronische Signatur (QES) über KanzleiDrive nutzer<br>dauert nur wenige Minuten und ist für Sie kostenfrei.<br>Je nach gewähltem Verfahren ist Ihr Identitätsnachweis<br>KanzleiDrive gespeichert – Sie müssen also Ihre Identi<br>elektronischen Signatur (QES) erneut bestätigen.<br>Mehr Informationen zu unseren verschiedenen Ident-Verf | Sie haben eine E-Mail von Ihrem<br>Steuerberater erhalten, in der Sie<br>eingeladen werden, sich zu identifizieren.<br>Überspringen Sie die nächste Seite und<br>starten direkt mit dem Identifikations-<br>prozess auf Seite 3. |
| oder klicken Sie <u>hier</u>                                                                                                    |                                                                                                    |
| Mit freundlichen Grüßen,<br>Ihre Steuerkanzlei Mustermann & Söhne                                                                                                    |                                                                                                    |
|                                                                                                    |                                                                                                    |

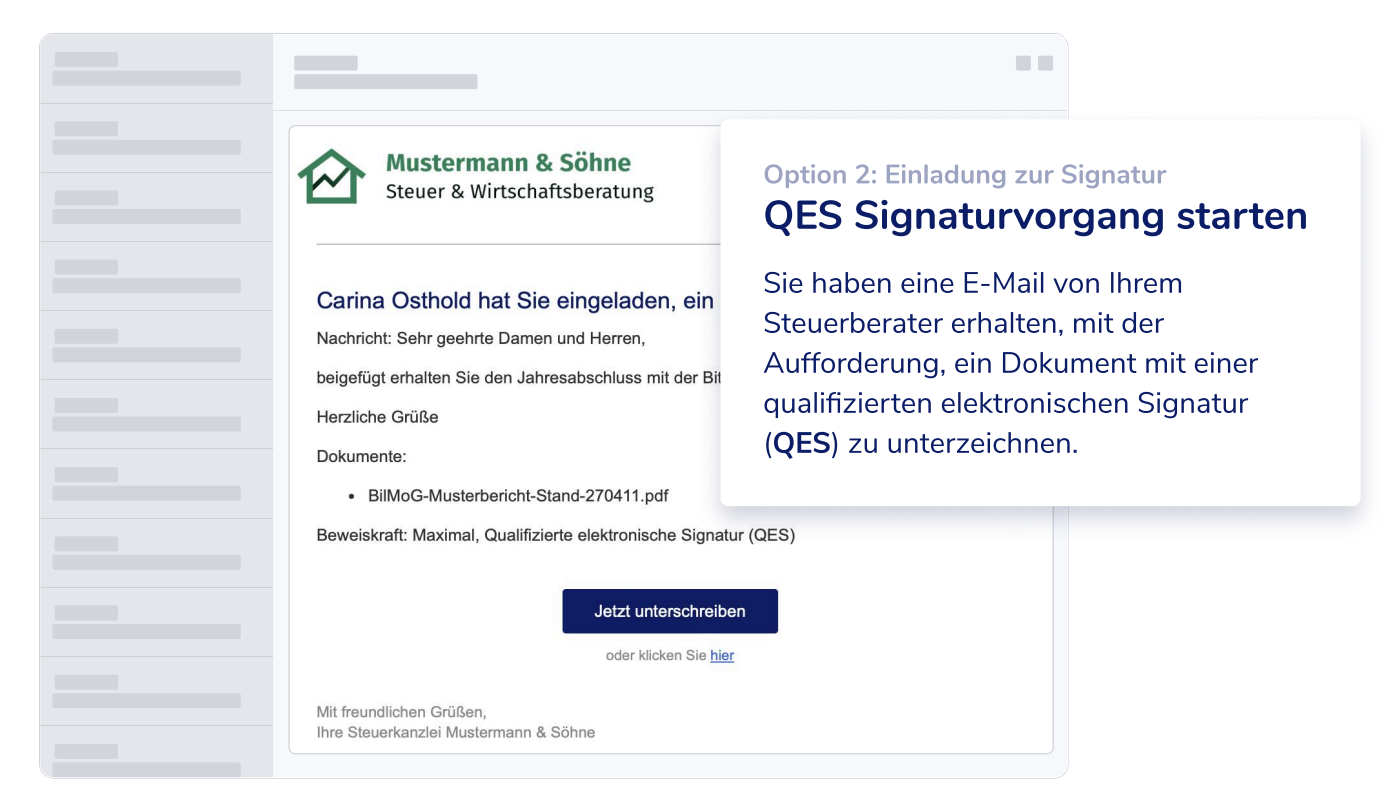

Um ein Dokument mit einer qualifizierten elektronischen Signatur (**QES**) zu unterschreiben, müssen Sie sich zuerst identifizieren.

#### **Optional: Signaturvorgang | Schritt 1**

#### Signaturvorgang starten

Starten Sie den Signatur-Vorgang durch Klick auf "Jetzt signieren"

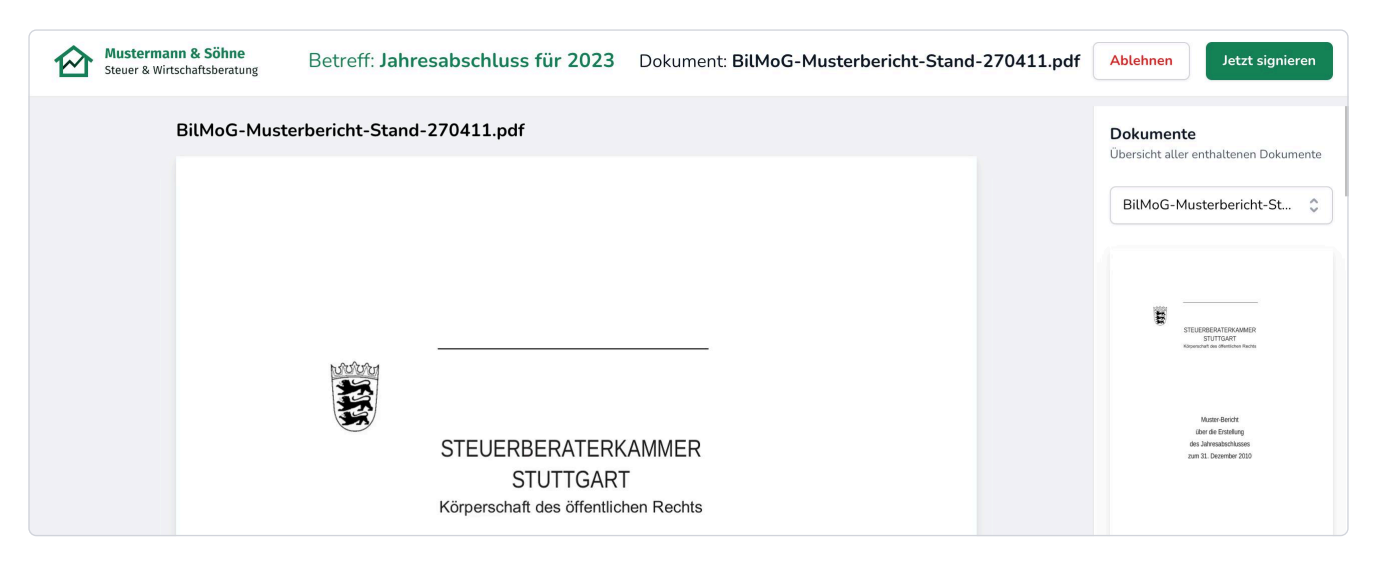

#### Signaturvorgang | Schritt 2 Signaturvorgang | Schritt 3 Daten überprüfen AGB & Widerrufsbelehrung zustimmen Möchten Sie diesen Signaturvorgang "Jahresabschluss für 2023" Möchten Sie diesen Signaturvorgang "Jahresabschluss für 2023" mit folgenden Daten unterschreiben: mit folgenden Daten unterschreiben: Sibylle Blumenthal Sibylle Blumenthal +49123456789 +49123456789 📀 Maximal 🕗 Maximal Qualifizierte elektronische Signatur (QES) Qualifizierte elektronische Signatur (QES) Hiermit bestätige ich die AGB und Widerrufsbelehrung Hiermit bestätige ich die AGB und Widerrufsbelehrung Ich stimme ausdrücklich zu, dass vor Ablauf der Widerrufsfrist mit der Ausführung des Vertrages begonnen wird. Mir ist bewusst, dass mit vollständiger Vertragserfüllung me Widerrufrecht betreffend KanzleiDrive erlischt. Ich stimme ausdrücklich zu, dass vor Ablauf der Widerrufsfrist mit der Ausführung des Vertrages begonnen wird. Mir ist bewusst, dass mit vollständiger Vertragserfüllung mein Widerrufrecht betreffend KanzleiDrive erlischt. Wir verwenden Ihre Daten ausschließlich gemäß unserer Datenschutzerklärung Wir verwenden Ihre Daten ausschließlich gemäß unserer Da Abbrechen Zustim Abbrechen

#### Signaturvorgang | Schritt 4 Identitätsprüfung durchführen

Für eine QES-Signatur ist eine Identitätsprüfung erforderlich. Beginnen Sie den Identifikationsprozess wie auf Seite 2 dieses Dokuments beschrieben, mit einem Klick auf "**Bestätigen**", um Ihre Handynummer zu bestätigen.

| Mustermann & Söhn<br>Steuer & Wirtschaftsberat<br>BilMoG | Für diese Signaturstufe ist eine Identitätsprüfung erforderlich<br>Nehmen Sie sich dazu ungefähr 10 Minuten Zeit. Nach der Identifikation können Sie 2-5 Jahre oder bis Ihr Ausweisdokument<br>abgelaufen ist, mit Ihrem Smartphone rechtssicher elektronisch signieren, ohne den Prozess zu wiederholen. | ihnen Jetzt signieren<br>:umente<br>sicht aller enthaltenen Dokumente |
|----------------------------------------------------------|----------------------------------------------------------------------------------------------------|-----------------------------------------------------------------------|
|                                                          | Handynummer bestätigen     Bitte geben Sie Ihre Handynummer ein.                                                                                                    | MoG-Musterbericht-St 🗘                                                |
|                                                          | <ul> <li>Digitalen Kugelschreiber einrichten</li> <li>Landesvorwahl</li> <li>+49</li> <li>Handynummer</li> <li>123456789</li> <li>Abbrechen</li> <li>Bestätigen</li> </ul>                                                                                                    |                                                                       |
|                                                          | Identifikationsmethode auswählen                                                                                                    |                                                                       |
|                                                          |                                                                                                    | STEUERBERATERKAMMER                                                   |

| Identifikation durchführen         Nehmen Sie sich dazu ungefähr 10 Minuten Zeit. Nach der Identifikation können Sie 2-5 Jahre, oder bis Ihr         Ausweisdokument abgelaufen ist, mit Ihrem Smartphone rechtssicher elektronisch Signieren, ohne den         Prozess zu wiederholen.         Handynummer bestätigen         Digitalen Kugelschreiber einrichten         Landesvorwahl         +49         Handynummer         Bestätigen         Identifikationsmethode auswählen        | KanzleiDrive                                         |                            |                                 |                        |
|----------------------------------------------------------------------------------------------------|------------------------------------------------------|----------------------------|---------------------------------|------------------------|
| Identifikation durchführen         Nehmen Sie sich dazu ungefähr 10 Minuten Zeit. Nach der Identifikation können Sie 2-5 Jahre, oder bis Ihr         Ausweisdokument abgelaufen ist, mit Ihrem Smartphone rechtssicher elektronisch Signieren, ohne den Prozess zu wiederholen.         Handynummer bestätigen         Bitte geben Sie Ihre Handynummer ein.         Digitalen Kugelschreiber einrichten         Identifikationsmethode auswählen         Impressum Datenschutz AGB         |                                                      |                            |                                 |                        |
| Identifikation durchführen         Nehmen Sie sich dazu ungefähr 10 Minuten Zeit. Nach der Identifikation können Sie 2-5 Jahre, oder bis Ihr         Ausweisdokument abgelaufen ist, mit Ihrem Smartphone rechtssicher elektronisch Signieren, ohne den         Prozess zu wiederholen.         Handynummer bestätigen         Bitte geben Sie Ihre Handynummer ein.         Digitalen Kugelschreiber einrichten         Identifikationsmethode auswählen         Impressum Datenschutz AGB |                                                      |                            |                                 |                        |
| <ul> <li>Nehmen Sie sich dazu ungefähr 10 Minuten Zeit. Nach der Identifikation können Sie 2-5 Jahre, oder bis Ihr<br/>Ausweisdokument abgelaufen ist, mit Ihrem Smartphone rechtssicher elektronisch Signieren, ohne den<br/>Prozess zu wiederholen.</li> <li>Handynummer bestätigen<br/>Bitte geben Sie Ihre Handynummer ein.<br/>Digitalen Kugelschreiber einrichten<br/>Identifikationsmethode auswählen     </li> <li>Identifikationsmethode auswählen     </li> </ul>                 | Identifikation durchführen                           |                            |                                 |                        |
| <ul> <li>Nenmen Sie sich dazu ungerahr 10 Minuten Zeit. Nach der Identifikation können Sie 2-5 Jahre, öder bis ihr<br/>Ausweisdokument abgelaufen ist, mit Ihrem Smartphone rechtssicher elektronisch Signieren, ohne den<br/>Prozess zu wiederholen.</li> <li>Handynummer bestätigen</li> <li>Digitalen Kugelschreiber einrichten</li> <li>Identifikationsmethode auswählen</li> <li>Impressum Datenschutz AGB</li> </ul>                                                                  | Nahman Cia siah damumanfilha 10 Minut                |                            | lation Lünnen Cie D. F. Jahren  | ale a la facilita di a |
| <ul> <li>Handynummer bestätigen</li> <li>Digitalen Kugelschreiber einrichten</li> <li>Identifikationsmethode auswählen</li> <li>Impressum Datenschutz AGB</li> </ul>                                                                                                    | Ausweisdekument abgelaufen ist mit Ibre              | en Zeit. Nach der Identifi | kation konnen Sie 2-5 Jahre, og | der bis inr            |
| <ul> <li>Handynummer bestätigen</li> <li>Digitalen Kugelschreiber einrichten</li> <li>Identifikationsmethode auswählen</li> <li>Impressum Datenschutz AGB</li> </ul>                                                                                                    | Prozess zu wiederholen                               | em omartphone rechtssi     | iner elektronisch Signieren, on | ne den                 |
| <ul> <li>Handynummer bestätigen</li> <li>Digitalen Kugelschreiber einrichten</li> <li>Identifikationsmethode auswählen</li> <li>Impressum Datenschutz AGB</li> <li>Bitte geben Sie Ihre Handynummer ein.</li> <li>Bitte geben Sie Ihre Handynummer ein.</li> <li>Handynummer 123456789</li> </ul>                                                                                                    | Frozess zu wiedemoten.                               |                            |                                 |                        |
| <ul> <li>Handynummer bestätigen</li> <li>Digitalen Kugelschreiber einrichten</li> <li>Identifikationsmethode auswählen</li> <li>Impressum Datenschutz AGB</li> <li>Bitte geben Sie Ihre Handynummer ein.</li> <li>Bitte geben Sie Ihre Handynummer ein.</li> <li>Handynummer 123456789</li> </ul>                                                                                                    |                                                      |                            |                                 |                        |
| <ul> <li>Digitalen Kugelschreiber einrichten</li> <li>Identifikationsmethode auswählen</li> <li>Impressum Datenschutz AGB</li> </ul>                                                                                                    | <ul> <li>Handynummer bestätigen</li> </ul>           |                            |                                 |                        |
| <ul> <li>Digitalen Kugelschreiber einrichten</li> <li>Identifikationsmethode auswählen</li> <li>Impressum Datenschutz AGB</li> <li>Handynummer<br/>123456789</li> <li>Handynummer<br/>123456789</li> </ul>                                                                                                    |                                                      | Bitte geben Sie Ihre Ha    | andynummer ein.                 |                        |
| ■ Identifikationsmethode auswählen Impressum Datenschutz AGB                                                                                                    | Digitalen Kugelschreiber einrichten                  | Landesvorwahl              | Handynummer                     | Destructure            |
| Identifikationsmethode auswählen Impressum Datenschutz AGB                                                                                                    |                                                      | +49                        | 123456789                       | Bestatigen             |
| Impressum Datenschutz AGB                                                                                                    | <ul> <li>Identifikationsmethode auswählen</li> </ul> |                            |                                 |                        |
| Impressum Datenschutz AGB                                                                                                    |                                                      |                            |                                 |                        |
|                                                                                                    | Impressum Datenschutz AGB                            |                            |                                 |                        |
|                                                                                                    |                                                      |                            |                                 |                        |

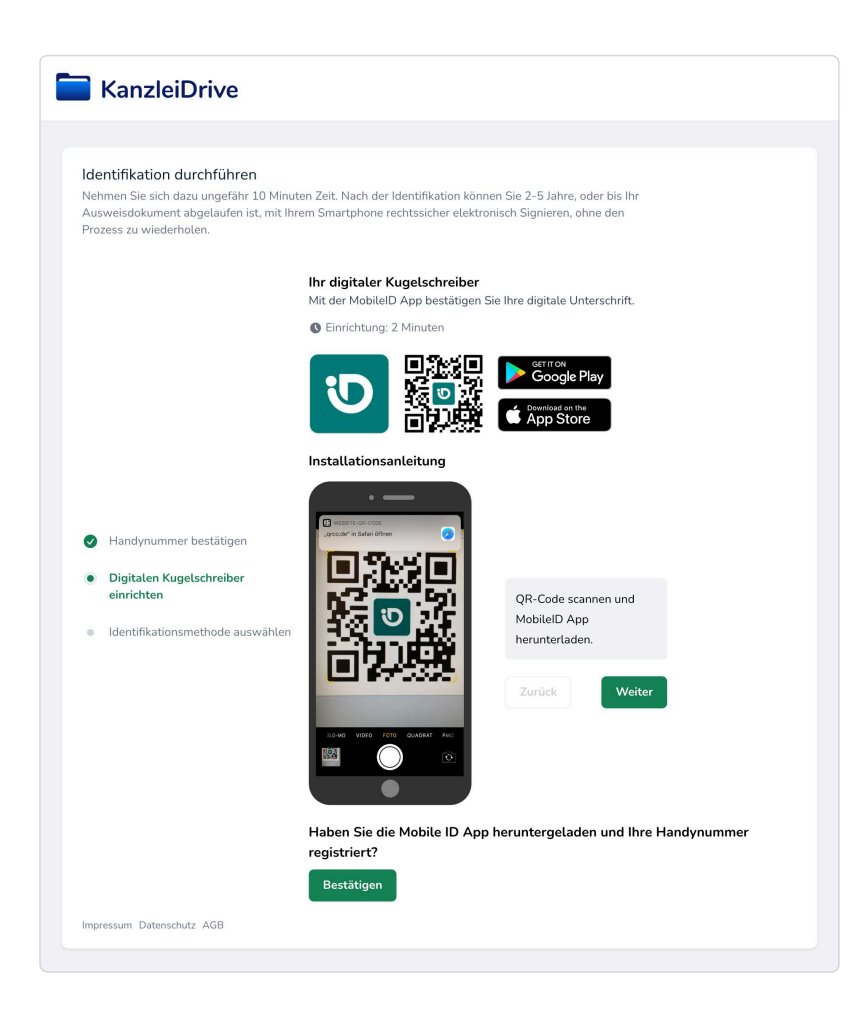

#### Schritt 2

# Digitalen Kugelschreiber mit Mobile ID einrichten

Im nächsten Schritt richten Sie den zweiten Faktor mit der App "**MobileID**" ein, die Sie im App-Store herunterladen können.

# Schritt 3 (auf Ihrem Smartphone) MobileID installieren und aktivieren

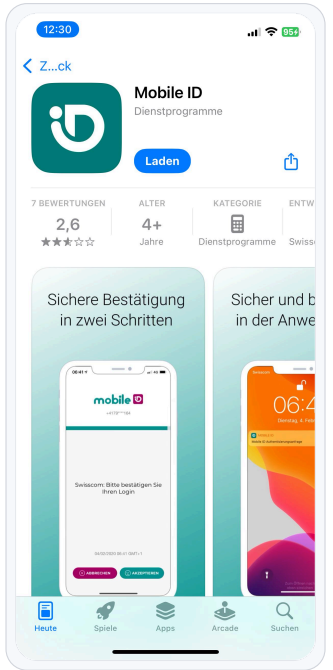

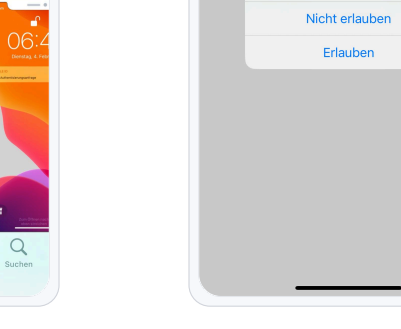

# Download im App-Store

Folgen Sie dem QR-Code und öffnen die Download Seite.

| 12:31                                         | .ul 🗢 👀              |
|-----------------------------------------------|----------------------|
| mobile 🛛                                      | ×                    |
| Geben Sie Ihre<br>Telefonnummer ein           |                      |
| Mobile ID muss Ihre Rufnumme<br>verifizieren. | er                   |
| Ländervorwahl +49                             |                      |
| Telefonnummer<br>123456789                    |                      |
| Ich bin ein Mensch                            | FriendlyCaptcha #    |
|                                               | $reiter \rightarrow$ |
|                                               |                      |
|                                               |                      |
|                                               |                      |
|                                               |                      |

**Telefonnummer eingeben** Geben Sie Ihre Telefonnummer ein.

# Mitteilungseinstellungen

.11 🗢 🚥

mobile 💟

Willkommen

bei MobileID

Bitte lies unsere <u>Datenschutzrichtlinie</u>. Tippe auf "Zustimmen & fortfahren", um den

> "Mobile ID" möchte dir Mitteilungen senden Mitteilungen können Hinweise, ne und Symbolkennzeichen se Sie können in den Einstellunger

Mitteilungen erlauben oder ablehnen.

|                                    | mobile 🗳                                                         | >                   |
|------------------------------------|------------------------------------------------------------------|---------------------|
| SMS-                               | Code eingebe                                                     | 'n                  |
| Bitte gel<br>Identifik<br>Mobiltel | oen Sie den SMS-<br>ationscode ein, welch<br>efon gesendet wurde | ner an Ihr          |
|                                    |                                                                  |                     |
| SMS nicht a                        | ngekommen? Bitte HIER KLIC                                       | KEN , um die SMS    |
| errieut zu se                      | nden.                                                            |                     |
|                                    | ZURÜCK                                                           | weiter $ ightarrow$ |
|                                    |                                                                  |                     |
|                                    |                                                                  |                     |
|                                    |                                                                  |                     |
|                                    |                                                                  |                     |
|                                    |                                                                  |                     |
|                                    |                                                                  |                     |
|                                    |                                                                  |                     |
|                                    |                                                                  |                     |
|                                    |                                                                  |                     |
|                                    |                                                                  | -                   |

# SMS-Code eingeben

Geben Sie den per SMS empfangenen Identifikationscode ein.

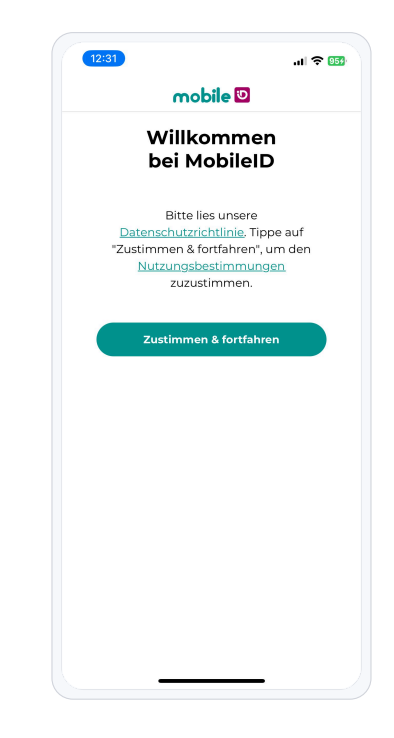

# **Datenschutz & Nutzung**

Datenschutzrichtlinien & Nutzungsbedingungen zustimmen.

|                                                                        | .⊪ ≈<br>mobile <mark>២</mark>                                                                                            |
|------------------------------------------------------------------------|----------------------------------------------------------------------------------------------------|
|                                                                        | *                                                                                                    |
| lhre Mo                                                                | bile ID ist bereit                                                                                                    |
| Wenn Sie jemals<br>wiederherstelle<br>Code helfen. Sie<br>an einem sie | s den Zugang zu Ihrem Konto<br>:n müssen, wird Ihnen dieser<br>: sollten ihn aufschreiben und<br>cheren Ort aufbewahren. |
| Wen<br>Wiederherstell<br>nicht mehr gülti<br>die:                      | ın Sie zuvor einen<br>lungscode hatten, ist dieser<br>g. Verwenden Sie stattdesse<br>sen neuen Code.                     |
| Ihr Wiede                                                              | erherstellungscode lautet                                                                                                |
| 1234 -                                                                 | - ABCD - 5678                                                                                                    |
|                                                                        |                                                                                                    |
|                                                                        |                                                                                                    |

#### Sicherheitscode speichern

Speichern Sie Ihren persönlichen Wiederherstellungscode (z.B. mit einem Screenshot).

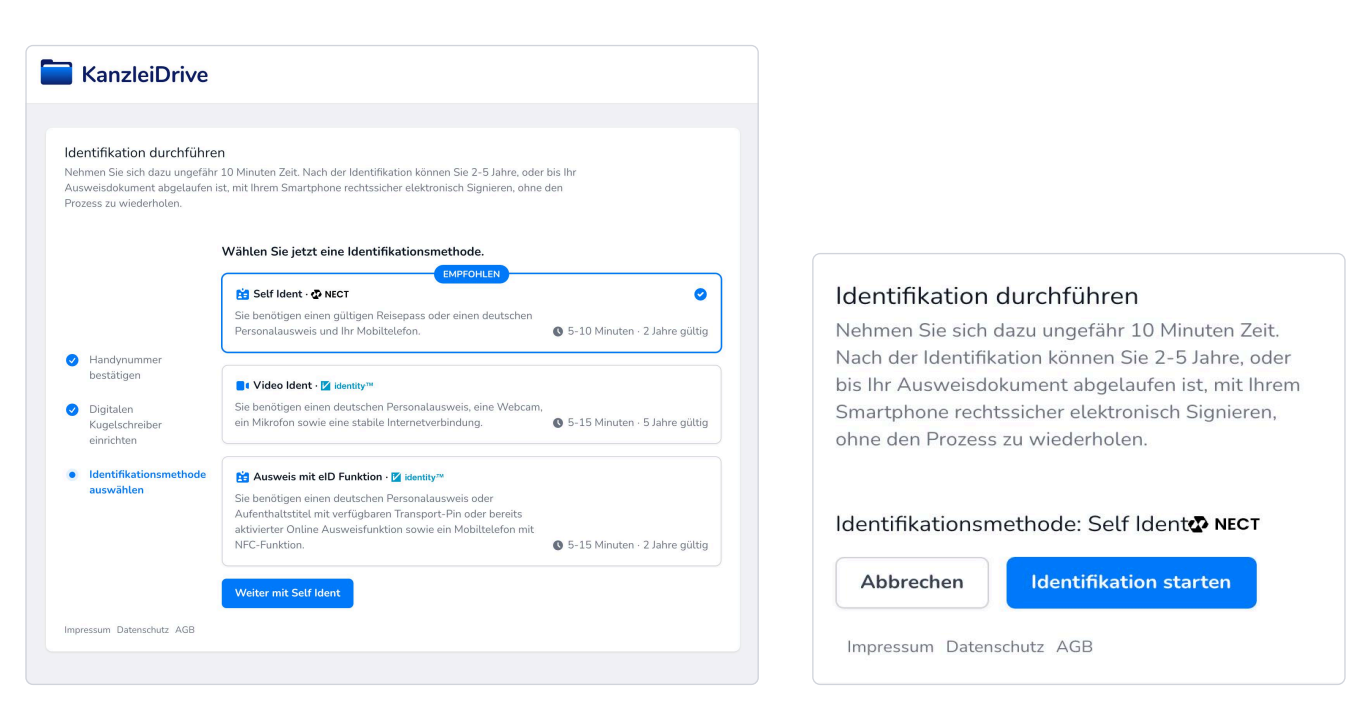

#### Schritt 4

#### Identifikationsmethode auswählen

Wählen Sie in diesem Schritt zum Beispiel "Self Ident" aus. Halten Sie Ihr Smartphone und Ihren Personalausweis bereit.

### Schritt 5 Identifikation durchführen

Führen Sie die Identifikation durch und planen Sie etwa 10 Minuten dafür ein.

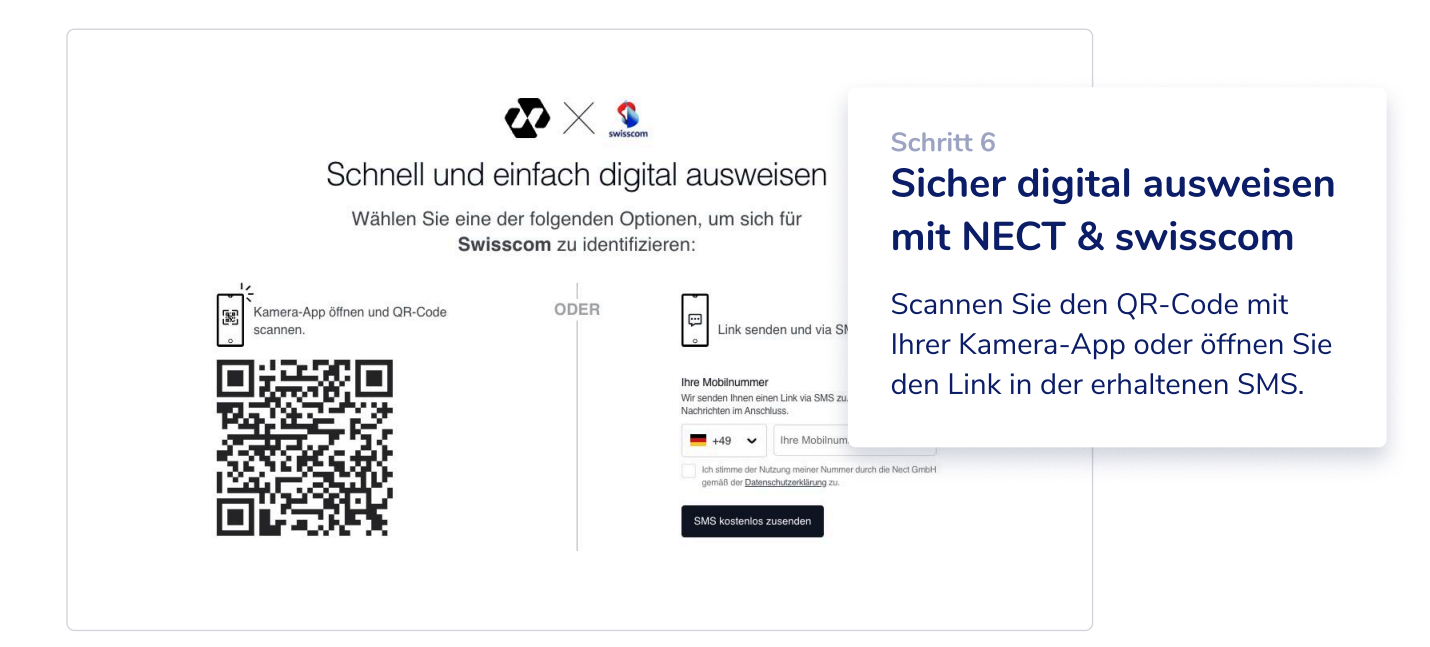

#### Schritt 7 (auf Ihrem Smartphone) Self Ident mit Nect

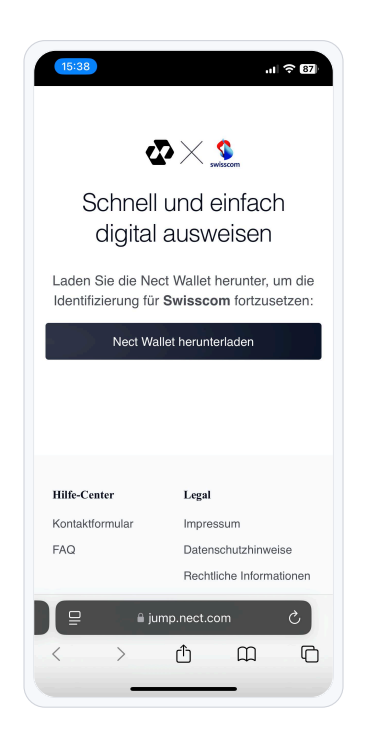

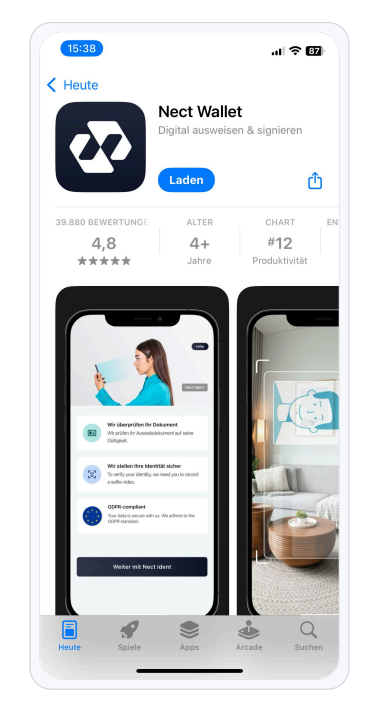

# Swisscom Vorgang: d249a1d2 Zugelassene Dokumente: Ausweisdokumente -0mit NFC-Funktion Deutsch | Polnisch | Spanisch | Ungarisch | Ukrainisch | Rumänisch | Griechisch Aufenthaltstite ß Deutsch Reisepässe Alle Reisepässe Los geht's

al 🗢 🖽

Hilfe

### Link öffnen

Falls noch nicht installiert, laden Sie die "Nect Wallet"-App herunter.

# **Download im App-Store**

Installieren Sie die App oder öffnen Sie sie, wenn sie bereits installiert ist.

#### Vorgang starten

15:39

Ihr Vorgang

\$

Vorgang startet

Stimmen Sie den Datenschutzrichtlinien und den Nutzungsbedingungen zu.

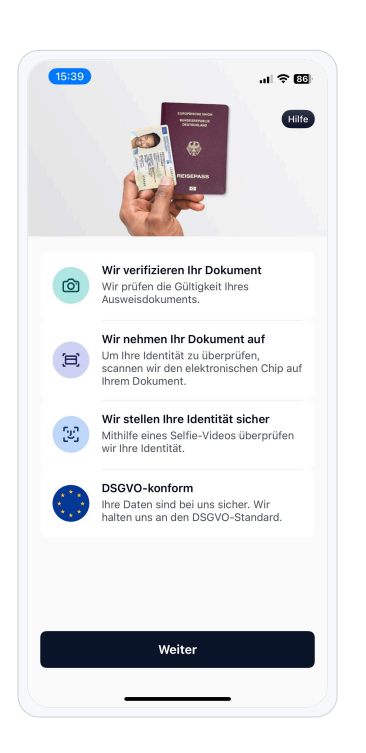

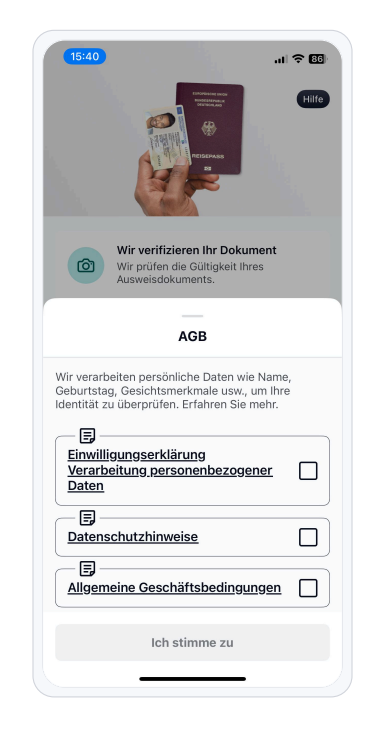

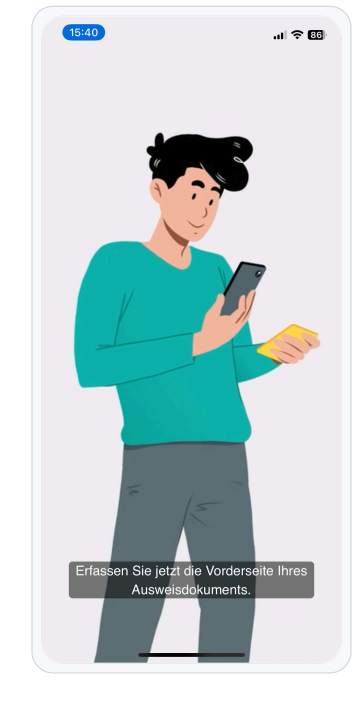

Video-Anleitung folgen Befolgen Sie die Schritte in der Video-Anleitung.

# Vorbereitung

Halten Sie Ihre Dokumente, wie den Personalausweis, bereit.

#### AGB zustimmen

Stimmen Sie den AGB zu, um fortzufahren.

Schritt 8 Hurra! Sie haben den Identifikationsprozess erfolgreich abgeschlossen 🎉 🔽

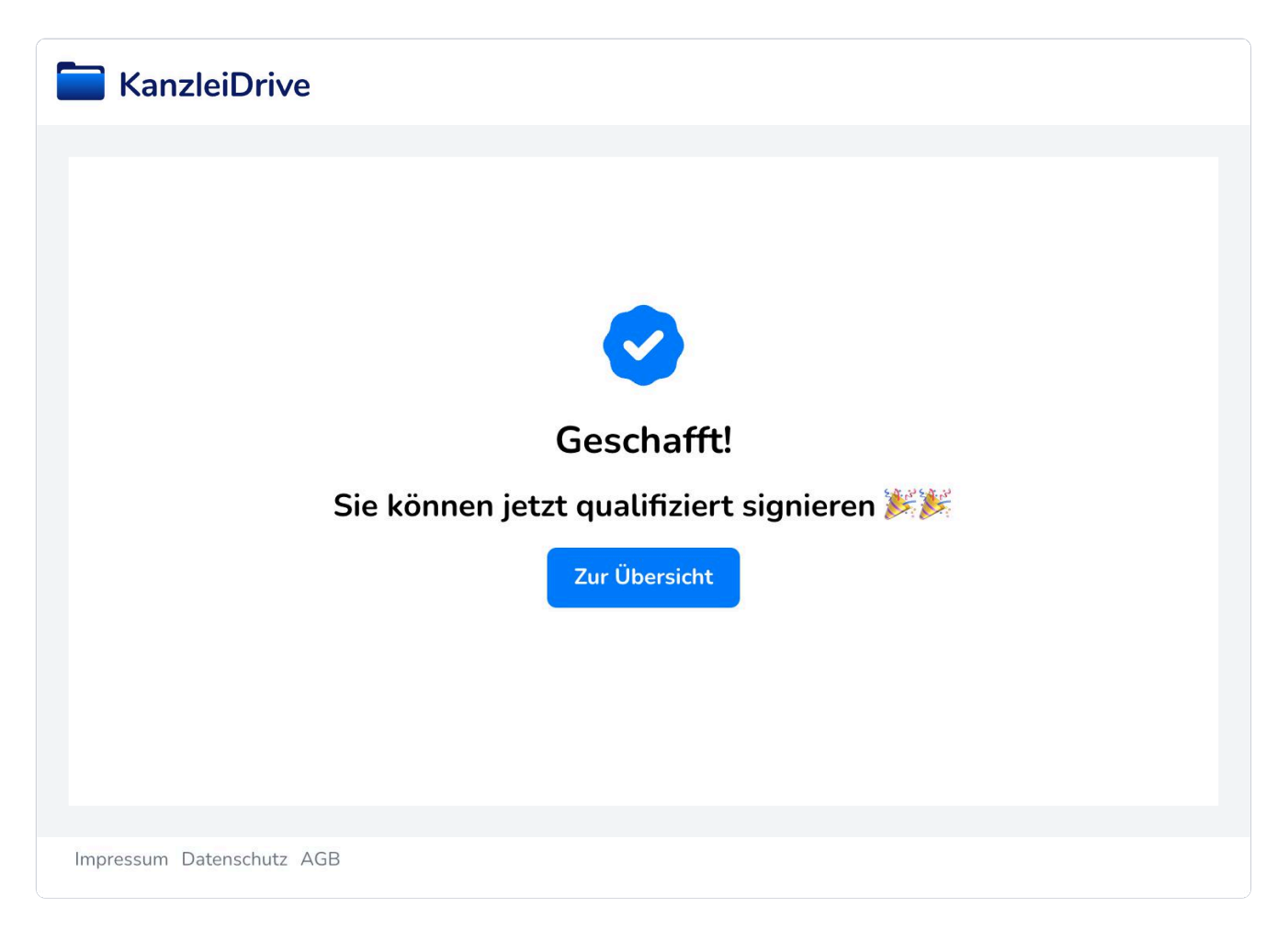